## ecodev

## Configuration e-mail avec Mozilla Thunderbird

1. Paramètres > Paramètres des comptes

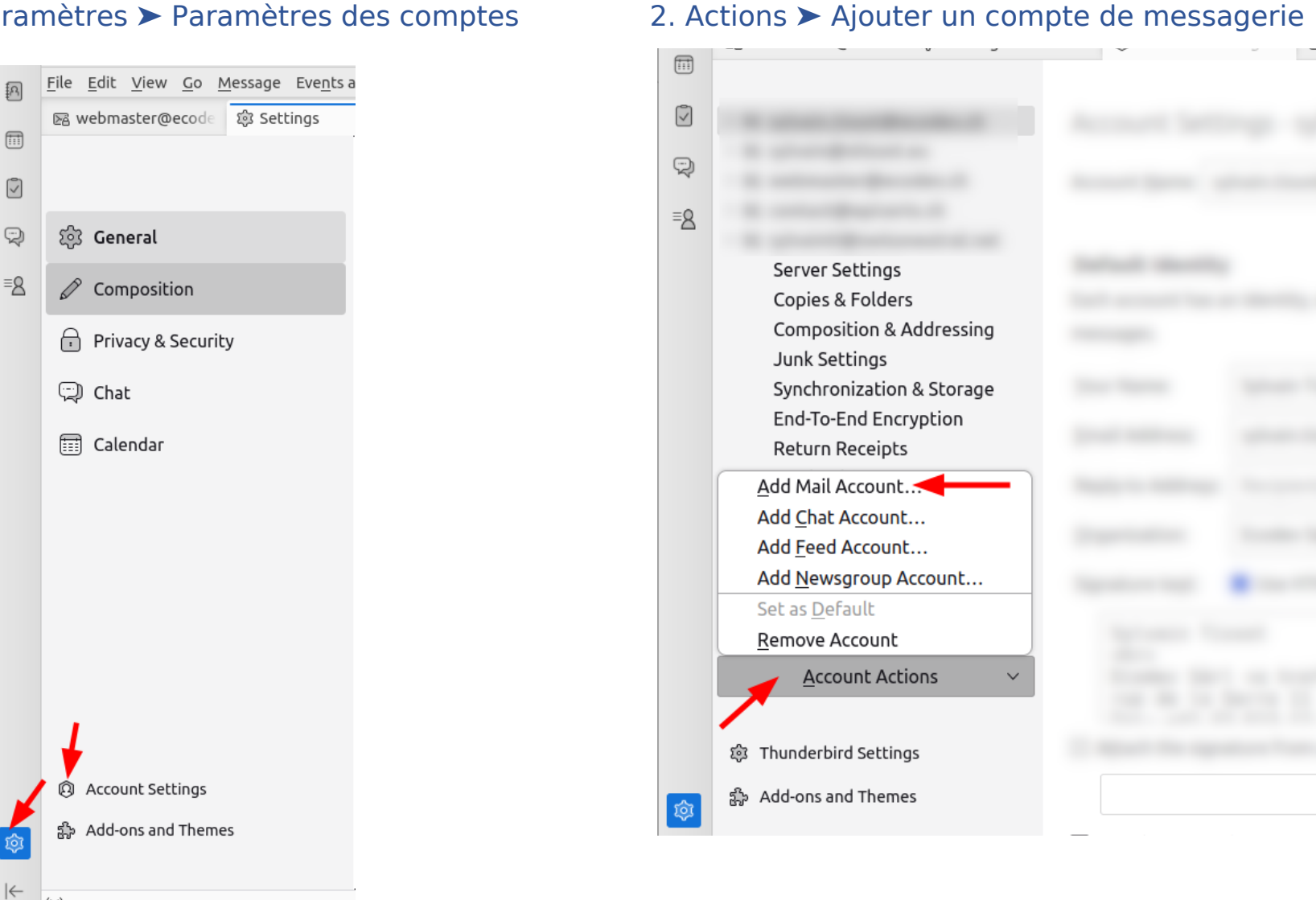

3. Saisir votre nom, adresse e-mail complète et mot de passe (en cas de doute, tester sur https://webmail.ecodev.ch)

| Set Up Your Existing Email Address                             |                                                           |                                                |
|----------------------------------------------------------------|-----------------------------------------------------------|------------------------------------------------|
| To use your current email ad<br>Thunderbird will automatica    | dress fill in your credenti<br>Ily search for a working a | ials.<br>and recommended server configuration. |
| Your full name                                                 |                                                           |                                                |
| John Doe                                                       |                                                           | 0                                              |
| Email address                                                  |                                                           |                                                |
| john.doe@ecodev.ch                                             |                                                           |                                                |
| Password                                                       |                                                           | U V                                            |
| •••••                                                          |                                                           |                                                |
| Remember password                                              |                                                           | 0                                              |
| Configure manually                                             | Cancel Contin                                             | nue                                            |
| Your credentials will only be stored locally on your computer. |                                                           |                                                |

4. Thunderbird détecte automatiquement et affiche les paramètres d'envoi/réception Cliquer sur Terminer et votre compte est prêt à être utilisé !